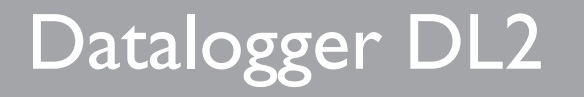

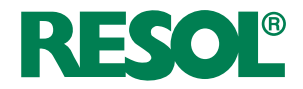

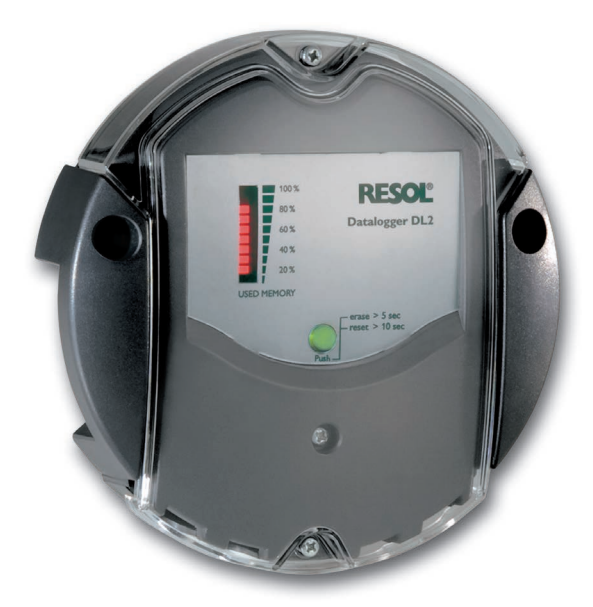

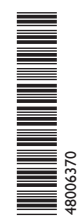

Vielen Dank für den Kauf dieses RESOL-Gerätes.

Bitte lesen Sie diese Anleitung sorgfältig durch, um die Leistungsfähigkeit dieses Gerätes optimal nutzen zu können. Bitte bewahren Sie diese Anleitung sorgfältig auf.

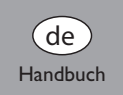

www.resol.de

## **Sicherheitshinweise**

Bitte beachten Sie diese Sicherheitshinweise genau, um Gefahren und Schäden für Menschen und Sachwerte auszuschließen.

## Vorschriften

Beachten Sie bei Arbeiten die jeweiligen, gültigen Normen, Vorschriften und Richtlinien!

## Zielgruppe

Diese Anleitung richtet sich ausschließlich an autorisierte Fachkräfte.

Elektroarbeiten dürfen nur von Elektrofachkräften durchgeführt werden.

## Symbolerklärung

WARNUNG! Warnhinweise sind mit einem Warndreieck gekennzeichnet!

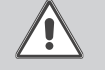

→ Es wird angegeben, wie die Gefahr vermieden werden kann!

Signalwörter kennzeichnen die Schwere der Gefahr, die auftritt, wenn sie nicht vermieden wird.

- WARNUNG bedeutet, dass Personenschäden, unter Umständen auch lebensgefährliche Verletzungen auftreten können
- ACHTUNG bedeutet, dass Sachschäden auftreten können
- → Textabschnitte, die mit einem Pfeil gekennzeichnet sind, fordern zu einer Handlung auf.

#### Hinweis

Hinweise sind mit einem Informationssymbol gekennzeichnet.

#### Werkzeughinweis

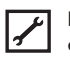

Ein Werkzeug-Symbol zeigt Handlungen an, die nur mit einem Werkzeug ausgeführt werden können.

#### Querverweis

Ĭ

Verweise auf andere Kapitel sind mit einem Buchsymbol gekennzeichnet.

## Angaben zum Gerät

#### **Bestimmungsgemäße Verwendung**

Der RESOL Datalogger DL2 wird über den VBus®-Ausgang mit RESOL Reglern verbunden und ermöglicht das Aufzeichnen der Leistung und die Parametrisierung einer Solaranlage.

- Nur in trockenen Innenräumen installieren.
- Keinen Temperaturen von weniger als 0° C oder mehr als 40° C aussetzen.
- Keinen starken elektromagnetischen Strahlungsquellen aussetzen.

Die bestimmungswidrige Verwendung führt zum Ausschluss jeglicher Haftungsansprüche.

#### **CE-Konformitätserklärung**

Das Produkt entspricht den relevanten Richtlinien und ist daher mit der CE-Kennzeichnung versehen. Die Konformitätserklärung kann beim Hersteller angefordert werden.

|    | _ |
|----|---|
| -  |   |
| Т. |   |

#### Hinweis

Starke elektromagnetische Felder können die Funktion des Geräts beeinträchtigen.

→ Sicherstellen, dass Gerät und Anlage keinen starken elektromagnetischen Strahlungsquellen ausgesetzt sind.

## Entsorgung

- · Verpackungsmaterial des Gerätes umweltgerecht entsorgen.
- · Altgeräte müssen durch eine autorisierte Stelle umweltgerecht entsorgt werden. Auf Wunsch nehmen wir Ihre bei uns gekauften Altgeräte zurück und garantieren für eine umweltgerechte Entsorgung.

## Inhalt

| 1   | Übersicht 4                             | 6.3  |   |
|-----|-----------------------------------------|------|---|
| 2   | Lieferumfang5                           | 6.4  | I |
| 3   | Installation5                           | 6.5  | I |
| 3.1 | Wandmontage6                            | 6.6  | ( |
| 3.2 | Elektrischer Anschluss6                 | 6.7  | 5 |
| 3.3 | VBus®-Leitung mit verbinden6            | 6.8  | , |
| 3.4 | Netzwerkkabel verbinden6                |      | 1 |
| 4   | Anzeigen, Bedienelemente und            | 6.9  | , |
|     | Anschlüsse7                             |      | I |
| 4.1 | Betriebskontroll-LED7                   | 6.10 | I |
| 4.2 | Datenspeicher-LED-Anzeige7              | 7    | I |
| 4.3 | Reset-Taster8                           | 7.1  | 1 |
| 4.4 | LAN-Buchse8                             |      | 2 |
| 4.5 | SD-Karteneinschub8                      | 7.2  | I |
| 4.6 | Versorgungsanschluss8                   | 7.3  | I |
| 4.7 | RESOL VBus <sup>®</sup> -Anschluss8     | 7.4  | I |
| 5   | Web-Interface8                          | 7.5  | I |
| 5.1 | Menüleiste8                             | 7.6  | I |
| 5.2 | Menü-Übersicht9                         | 8    | I |
| 5.3 | Daten löschen9                          | 9    | I |
| 5.4 | Firmware-Versionen anzeigen10           | 9.1  | I |
| 5.5 | Geräte-Zeit anzeigen10                  | 9.2  |   |
| 5.6 | Live-Daten anzeigen10                   | 10   | I |
| 5.7 | Netzwerk-Einstellungen anzeigen         | 11   | I |
| 5.8 | Daten-Kommunikation anzeigen10          | 12   |   |
| 5.9 | Speicherkapazität anzeigen11            | 13   | 1 |
| 6   | Basiskonfiguration11                    | 14   | 4 |
| 6.1 | Datalogger DL2 mit dem DL2-DiscoverTool | 14.1 | 1 |
|     | finden11                                | 14.2 | I |
| 6.2 | Sprache des Web-Interface ändern12      |      |   |

| .3  | Sprache der Live-Daten-Anzeige ändern     | 12   |
|-----|-------------------------------------------|------|
| .4  | Benutzer-Namen ändern                     | 12   |
| .5  | Benutzer-Passwort ändern                  | 12   |
| .6  | Gerätenamen ändern                        | 12   |
| .7  | Zeit-Einstellungen konfigurieren          | 12   |
| .8  | Automatische Firmware-Update-Einstellung  | en   |
|     | konfigurieren                             | 13   |
| .9  | Automatische Firmware-Update-Einstellung  | en   |
|     | konfigurieren                             | 13   |
| .10 | Konfiguration drucken                     | 14   |
| ,   | Erweiterte Konfiguration                  | . 14 |
| .1  | Über das Internet auf den Datalogger DL2  |      |
|     | zugreifen                                 | 14   |
| .2  | Konfiguration des Aufzeichnungsintervalls | 15   |
| .3  | Konfiguration der Aufzeichnungsart        | 16   |
| .4  | Konfiguration der Netzwerk-Einstellungen  | 16   |
| .5  | Konfiguration der Live-Daten-Anzeige      | 16   |
| .6  | Konfiguration des öffentlichen Zugangs    | 18   |
| }   | Firmware-Update über SD-Karte             | . 19 |
| )   | Datenexport                               | . 19 |
| .1  | Datenexport über SD-Karte                 | 19   |
| .2  | Datenexport über Web-Interface            | 19   |
| 0   | Konfiguration des FTP-Zugriffs            | . 20 |
| 1   | Reset                                     | . 20 |
| 2   | Fehler beheben                            | . 21 |
| 3   | Softwarebestellung                        | . 24 |
| 4   | Anhang                                    | . 24 |
| 4.1 | Verfügbare Export-Dateiformate            | 24   |
| 4.2 | Maßeinheiten-Umrechnungs-Tabelle          | 25   |

## Übersicht

Der Datalogger DL2 ist ein Netzwerkserver für Solaranlagen und eignet sich besonders für Betreuer von Großanlagen, Heizungsinstallateure und interessierte Heimanwender, die jederzeit volle Kontrolle über Ihre Anlage haben möchten.

Parametrisieren Sie mit der RESOL ServiceCenter Software Ihre Solaranlage über einen direkt angeschlossenen Computer, über das lokale Netzwerk (LAN) oder über das Internet.

Kontrollieren Sie die Leistung und den Ertrag Ihrer Solaranlage in einem anschaulichen Systemschema. Zeichnen Sie die Performance Iharer Solaranlage über längere Zeiträume auf und nutzen Sie die Daten zur Optimierung Ihrer Verbrauchsprofile.

- Leicht verständliche Abbildung der Mess- und Bilanzwerte der Solaranlage
- Komfortable Parametrisierung der Anlage mit der kostenlosen RESOL ServiceCenter Software
- Aufzeichnen der Anlagenleistung über längere Zeiträume
- Konvertieren und Exportieren der aufgezeichneten Daten
- Schnelle Diagnose von Funktionsstörungen
- Kompatibel mit allen RESOL-Reglern mit VBus<sup>®</sup>
- Daten mit der SD-Karte übertragen auch ohne Netzwerkverbindung
- Integrierter LAN-Anschluss zur Netzwerkverbindung

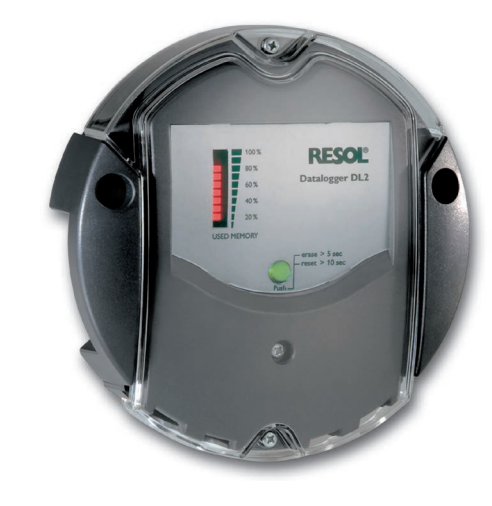

#### Technische Daten

Gehäuse: Kunststoff, PC-ABS und PMMA Schutzart: IP 20/EN 60529 Umgebungstemp.: 0... 40 °C Abmessung: Ø130 mm Höhe: 45 mm Montage: Wandmontage Anzeige: Balken-LED zur Kontrolle der Speicherkapazität Punkt-LED zur Anzeige der Betriebsbereitschaft und des Status der SD-Karte Schnittstellen: RESOL VBus® zum Anschluss an RESOL-Regler 10/100Base TX Ethernet, Auto MDIX

**Speicherkapazität:** 180 MB interner Speicher

 $\textbf{Leistungsaufnahme:} 1,75\, \mathsf{W}$ 

Nennstrom: 350 mA

**Eingangsspannung:** DL2: > 5 V DC ± 5 % Steckernetzteil: 100 ... 240 V~ (50 ... 60 Hz)

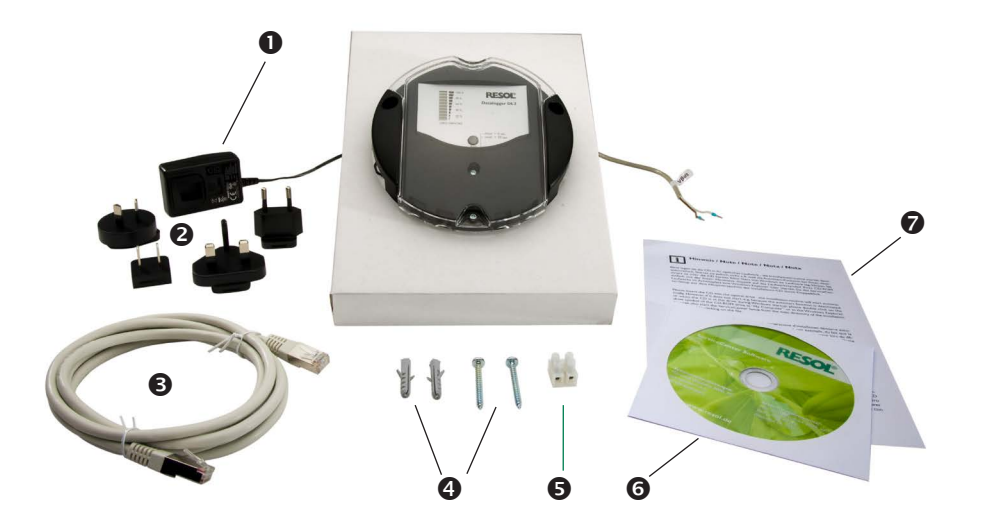

Sollte eines der unten aufgeführten Teile fehlen oder beschädigt sein, wenden Sie sich bitte an Ihren Fachhändler:

- 1 Datalogger DL2, steckerfertig mit Steckernetzteil und VBus®-Leitung
- 2 Steckernetzteil-Wechseladapter (EURO, UK, USA, AUS)
- 3 Netzwerkkabel (CAT5e, RJ45), 1 m

- 4 Dübel und Schrauben
- 5 Lüsterklemme, zur Verlängerung der VBus<sup>®</sup>-Leitung
- 6 CD mit ServiceCenter Software
- 7 Bedienungsanleitung (Abbildung ähnlich)

## Installation

#### ACHTUNG! Elektrostatische Entladung!

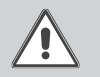

3

Elektrostatische Entladung: Elektrostatische Entladung kann zur Schädigung elektronischer Bauteile führen!

Vor dem Berühren von Bauteilen im Inneren des Gehäuses ein geerdetes Bauteil (z. B. Wasserhahn, Heizkörper o. ä.) berühren!

#### ACHTUNG! Kurzschluss!

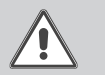

Ein Kurzschluss kann zur Schädigung elektronischer Bauteile führen!

→ Netzverbindung nicht herstellen, wenn das Gehäuse geöffnet ist!

Der Datalogger DL2 wird mit werksseitig angeschlossenem Steckernetzteil und VBus<sup>®</sup>-Leitung geliefert.

Für die Installation muss das Gehäuse nicht geöffnet werden.

Die erstmalige Inbetriebnahme muss durch den Ersteller der Anlage oder einen von ihm benannten Fachkundigen erfolgen.

Der Regler muss über eine zusätzliche Einrichtung mit einer Trennstrecke von mindestens 3 mm allpolig bzw. mittels einer Trennvorrichtung (Sicherung) nach den geltenden Installationsregeln vom Netz getrennt werden können.

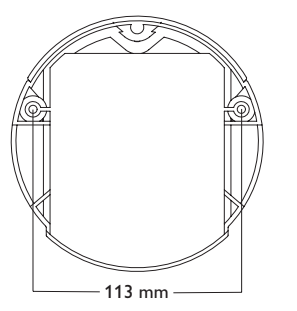

Position der Bohrlöcher

Die Montage darf ausschließlich in trockenen Innenräumen erfolgen. Für eine einwandfreie Funktion darf das Gerät an dem ausgewählten Ort keinen starken elektromagnetischen Feldern ausgesetzt sein.

Um Störungen durch elektrische Felder zu vermeiden, müssen Netzanschluss- und Busleitungen räumlich getrennt verlegt werden.

- ➔ Position für die Montage auswählen
- 2 Löcher (Ø 6 mm) nebeneinander im Abstand von 113 mm bohren und beiliegende Dübel einsetzen.
- ➔ Gehäusesockel mit beiliegenden Schrauben (4x40mm) befestigen (1)

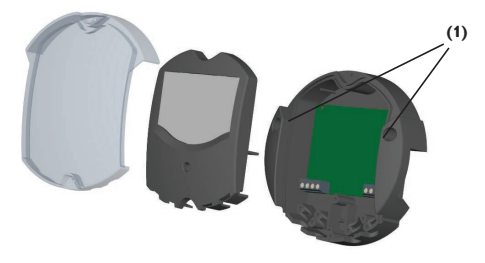

#### 3.2 Elektrischer Anschluss

Den Anschluss des Dataloggers (Pos.1) an andere Module in nachstehender Reihenfolge durchführen:

- → Datenleitung (RESOL VBus<sup>®</sup>, Pos. 3) an RESOL Regler (Pos. 4) anschließen. Gegebenenfalls mit beiliegender Lüsterklemme und handelsüblicher 2-adriger (verdrillter) Leitung verlängern.
- → Steckernetzteil (Pos.2) in Steckdose stecken.
- → Für den direkten Anschluss eines Routers oder PCs, den Datalogger mit der Netzwerkleitung (im Lieferumfang enthalten, Pos. 6) an Router (Pos. 7) oder PC (Pos. 8) anschließen.

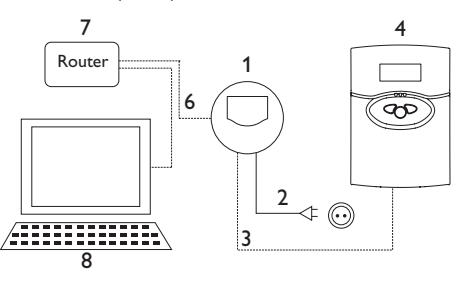

Die Stromversorgung erfolgt über ein externes Steckernetzteil. Die Versorgungsspannung des Steckernetzteils muss 100... 240 V~ (50... 60 Hz) betragen.

Der DL2 wird werksseitig mit angeschlossenem Steckernetzteil und VBus®-Leitung geliefert.

VBus<sup>®</sup>-Anschluss an den Klemmen:

1/2 = VBus®- Anschluss 1

3/4 = VBus®- Anschluss 2

#### 3.3 VBus®-Leitung mit verbinden

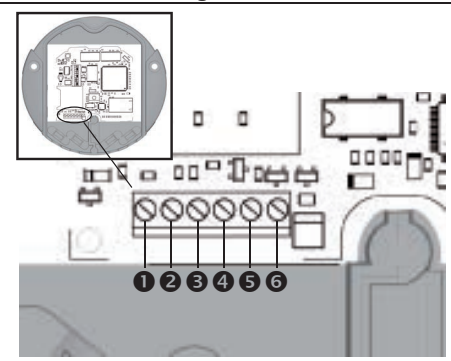

Klemmenanschlüsse des Dataloggers

Der Datalogger DL2 wird über die werksseitig angeschlossene VBus®-Leitung mit einem Regler verbunden. Die entsprechende Klemmenbelegung ist im Handbuch des Reglers angeführt.

Die VBus<sup>®</sup>-Leitung kann mit der beiliegenden Lüsterklemme und handelsüblicher 2-adriger (verdrillter) Leitung verlängert werden.

Die VBus<sup>®</sup>-Leitung ist im Datalogger werksseitig an die Klemmen **③** und **④** angeschlossen. Ein weiteres Modul kann an die Klemmen **⑤** und **⑤** angeschlossen werden.

#### 3.4 Netzwerkkabel verbinden

Der Datalogger DL2 wird über ein Netzwerkkabel (CAT5e, RJ45) mit einem Computer oder einem Router verbunden.

- Beiliegendes Netzwerkkabel in den Netzwerk Adapter des Computers oder Routers einstecken
- JiFür den nächsten Schritt der Inbetriebnahme,<br/>siehe Kapitel 6 Basiskonfiguration auf<br/>Seite 11.

## 4 Anzeigen, Bedienelemente und Anschlüsse

Folgende Elemente befinden sich am bzw. im Gehäuse des Datalogger DL2:

Betriebskontroll-LED

Datenspeicher- und VBus®-Signal LED-Anzeige

Reset-Taster

LAN-Buchse

SD-Karteneinschub

Versorgungsanschluss (im Gehäuse)

VBus®-Anschluss (im Gehäuse)

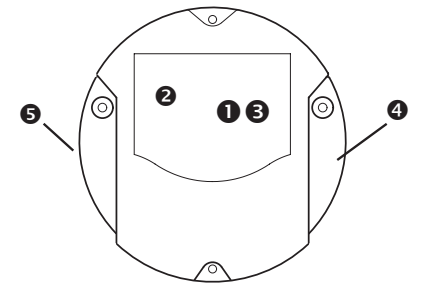

Positionen der Bedienelemente und Anschlüsse

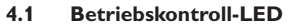

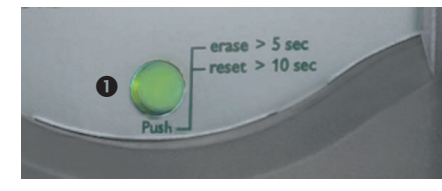

Die Betriebskontroll-LED **1** signalisiert über Leuchtsignale und Farben den Betriebszustand des Datalogger DL2.

#### LED-Blinkcodes

Lampe aus:

- Das Gerät bootet.
- Es ist keine Netzspannung vorhanden.
- Orange:

Grün:

- Es ist Netzspannung vorhanden und das Gerät ist betriebsbereit.
- Orange blinkend: Während des Kopiervorgangs ist ein Fehler aufgetreten.
  - Die SD-Karte kann entnommen werden.
    - Das Firmware-Update ist abgeschlossen.
- Grün blinkend: Stromversorgung nicht trennen! Ein Firmware-Update wird durchgeführt.
  - SD-Karte nicht entnehmen! Es werden Daten auf die SD-Karte kopiert

4.2 Datenspeicher-LED-Anzeige

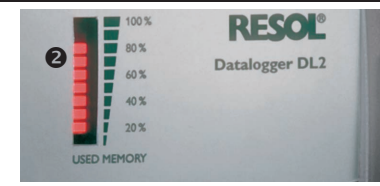

Die Datenspeicher-LED-Anzeige **2** informiert über die aktuell belegte interne Speicherkapazität des Datalogger DL2.

Die Datenspeicher-LED-Anzeige ist in 10 LED-Segmente unterteilt, die jeweils 10% der Speicherkapazität darstellen.

## Datenspeicher LED-Anzeige

LED-Segment

- Die Speicherkapazität des Segments ist voll belegt.
- blinkt

leuchtet

Seg-

- Die Speicherkapazität des Segments ist teilweise belegt.
- Es besteht eine  $\mathsf{VBus}^{\texttt{B}}\text{-}\mathsf{Verbindung}.$

#### 4.3 Reset-Taster

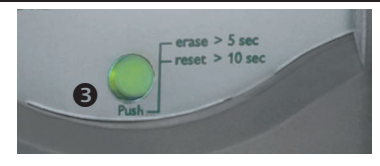

Der Reset-Taster **③** ist in die Betriebskontroll-LED integriert. Mit dem Reset-Taster können aufgezeichnete Daten gelöscht werden und die Konfiguration des Datalogger DL2 kann auf die Werkseinstellungen zurückgesetzt werden.

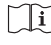

de

Siehe Kapitel Aufgezeichnete Daten über den Reset-Taster löschen auf Seite 9.

#### 4.4 LAN-Buchse

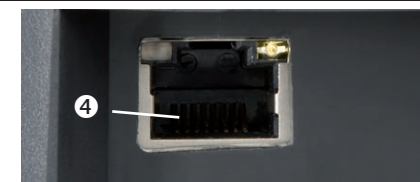

Der integrierte LAN-Buchse ④ befindet sich an der rechten Seite des Geräts und unterstützt Transferraten von bis zu 100 MBit pro Sekunde.

#### 4.5 SD-Karteneinschub

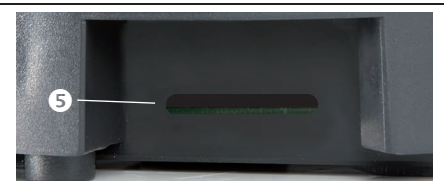

Der SD-Karteneinschub 🕏 befindet sich an der linken Seite des Geräts. Mit dem SD-Karteneinschub können aufgezeichnete Daten auf eine SD- oder SDHC-Karte mit bis zu 8 GB Kapazität übertragen werden.

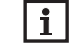

Der Speicher der eingeschobenen Karte wird nur zur Datenübertragung verwendet. Der Speicher des Datalogger DL2 wird dadurch nicht vergrößert.

#### 4.6 Versorgungsanschluss

Die Stromversorgung erfolgt über ein werksseitig angeschlossenes externes Steckernetzteil. Der Anschluss befindet sich im Gehäuse des Datalogger DL2.

#### 4.7 RESOL VBus®-Anschluss

Der Datalogger DL2 wird über eine VBus®-Leitung mit einem RESOL-Regler verbunden. Der Anschluss befindet sich im Gehäuse des Datalogger DL2.

### 5 Web-Interface

Das Web-Interface ist im Datalogger DL2 integriert und wird in einem Internetbrowser ausgeführt. Das Web-Interface hat folgende Funktionen:

- ➔ Datalogger DL2 Status anzeigen
- ➔ Datalogger DL2 konfigurieren
- ➔ Daten in Echtzeit als Tabelle oder im Solaranlagen-Schema anzeigen
- ➔ Daten exportieren, anpassen und löschen

#### 5.1 Menüleiste

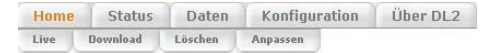

Die Menüleiste mit allen Hauptmenüs wird immer am oberen Rand des Web-Interface angezeigt. Untermenüs werden sichtbar, wenn die zugehörigen Hauptmenüs angeklickt werden.

| , |  |
|---|--|
|   |  |
|   |  |
|   |  |

Die Menüstruktur kann sich durch Firmware-Updates verändern.

#### 5.2 Menü-Übersicht

| Hauptmenü               | Untermenü           | Funktion                                                 |
|-------------------------|---------------------|----------------------------------------------------------|
| Home                    | Home                | Startbildschirm anzeigen                                 |
| Status Allgemein        |                     | Allgemeine Geräte-Informationen anzeigen                 |
|                         |                     | Speicherkapazität anzeigen                               |
|                         | Netzwerk            | Netzwerk-Einstellungen anzeigen                          |
| Daten                   | Live                | Live-Daten anzeigen                                      |
|                         | Download            | Daten exportieren                                        |
|                         | Löschen             | Daten löschen                                            |
|                         | Anpassen            | Anzeige der Live-Daten konfigurieren                     |
|                         |                     | Sprache der Live-Daten-Anzeige ändern                    |
| Konfiguration Allgemein | Allgemein           | Benutzer-Namen ändern                                    |
|                         |                     | Benutzer-Passwort ändern                                 |
|                         |                     | Gerätenamen ändern                                       |
|                         |                     | Aufzeichnungsintervall konfigurieren                     |
|                         |                     | Aufzeichnungsart konfigurieren                           |
|                         |                     | Konfiguration drucken                                    |
|                         | Netzwerk            | Netzwerk-Einstellungen konfigurieren                     |
|                         | Zeit                | Zeit-Einstellungen konfigurieren                         |
|                         | Firmware-Update     | Automatische Firmware-Update-Einstellungen konfigurierer |
|                         | Fernzugriff         | Fernwartungs-Passwort ändern                             |
|                         |                     | FTP-Zugriff konfigurieren                                |
|                         | Öffentlicher Zugang | Öffentlichen Zugang konfigurieren                        |
| Über DL2                | Über DL2            | Datalogger DL2 Open-Source Software bestellen            |
|                         | History             | Firmware-Versionen anzeigen                              |

#### 5.3 Daten löschen

Aufgezeichnete Daten können über das Web-Interface oder über den Reset-Taster gelöscht werden. Die Konfiguration wird beibehalten.

### Aufgezeichnete Daten über das Web-Interface löschen

Um aufgezeichnete Daten zu löschen, wie folgt vorgehen:

- Hauptmenü Daten, Untermenü Löschen anklicken
- ➔ Feld Ja, lösche alle aufgezeichneten Daten anklicken
- → OK anklicken

Die Meldung **Daten erfolgreich gelöscht!** wird angezeigt

### Aufgezeichnete Daten über den Reset-Taster löschen

de

Aufgezeichnete Daten können über den Reset-Taster gelöscht werden. Für den Zugang zum Reset-Taster muss die transparente Schutzabdeckung des Datalogger DL2 abgenommen werden:

Um aufgezeichnete Daten zu löschen, wie folgt vorgehen:

- ➔ Kreuzschlitz-Schrauben lösen
- ➔ Transparente Schutzabdeckung entfernen
- Reset-Taster länger als 5 Sekunden und kürzer als 10 Sekunden drücken

Alle Datenspeicher LED-Segmente blinken.

i

Wird kein Zugang zum Reset-Taster mehr benötigt, die transparente Schutzabdeckung wieder befestigen.

#### 5.4 Firmware-Versionen anzeigen

Um eine Statistik über die aufgespielten Firmware-Updates anzuzeigen, wie folgt vorgehen:

➔ Hauptmenü Über DL2, Untermenü History anklicken

Folgende Informationen werden angezeigt:

- Version des Firmware-Updates
- Datum des Firmware-Updates
- Inhalt des Firmware-Updates

#### Ji Siehe Kapitel 6.8 Automatische Firmware-Update-Einstellungen konfigurieren auf Seite 13.

#### 5.5 Geräte-Zeit anzeigen

Um die Geräte-Zeit anzuzeigen, wie folgt vorgehen:

➔ Hauptmenü Status, Untermenü Allgemein anklicken

Folgende Informationen werden angezeigt:

- Aktuelle Zeiteinstellung des DL2
- Stundenversatz zu Greenwich Mean Time (GMT)
- Zeitdauer seit letztem Neustart

# $\widetilde{i}$ Siehe Kapitel 6.7 Zeit-Einstellungen konfigurieren auf Seite 12.

## 5.6 Live-Daten anzeigen

In der Live-Daten-Anzeige werden die Werte des verbundenen Reglers angezeigt und alle 10 Sekunden automatisch aktualisiert. Das Format und die Maßeinheiten der Live-Daten können an individuelle Nutzervorgaben angepasst werden.

Live-Daten des angeschlossenen Reglers können wie folgt angezeigt werden:

- → In einer tabellarischen Übersicht
- → In einem Systemschema der Solaranlage

# Live-Daten in einer tabellarischen Übersicht anzeigen

Um Live-Daten in einer tabellarischen Übersicht anzuzeigen, wie folgt vorgehen:

→ Hauptmenü **Daten**, Untermenü **Live** anklicken

Abhängig vom verbundenen Regler, werden folgende Informationen angezeigt:

- Temperatur
- Drehzahl
- Wärmemenge

## Live-Daten im Systemschema der Anlage anzeigen

Live-Daten können anschaulich in einem Systemschema angezeigt werden, in dem die Sensordaten den Komponenten zugeordnet sind.

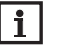

Um Live-Daten des angeschlossen Reglers in einem Systemschema der Solaranlage anzuzeigen, muss die Live-Daten-Anzeige konfiguriert werden.

Um Live-Daten in einem Systemschema der Solaranlage anzuzeigen, wie folgt vorgehen:

- → Hauptmenü **Daten**, Untermenü **Live** anklicken
- ➔ Button Live-Daten als SVG-Bild anklicken
- ➔ Das Systemschema wird angezeigt

#### 5.7 Netzwerk-Einstellungen anzeigen

Um die Netzwerk-Einstellungen anzuzeigen, wie folgt vorgehen:

 Hauptmenü Status, Untermenü Netzwerk anklicken

Folgende Informationen werden angezeigt:

- IP-Adresse
- Netzwerk/Maske
- Gateway
- Nameserver #1
- Nameserver #2

### 5.8 Daten-Kommunikation anzeigen

Um eine Statistik über den Datenaustausch des Datalogger DL2 mit dem angeschlossenen Regler anzuzeigen, wie folgt vorgehen:

→ Hauptmenü Status, Untermenü Allgemein anklicken

Folgende Informationen werden angezeigt:

- Summe aller empfangenen Bytes seit Neustart
- Summe aller empfangenen Datenpakete seit Neustart
- Anzahl der Pakete eines Kommunikationszyklus

Siehe Kapitel 7.4 Konfiguration der Netzwerk-Einstellungen auf Seite 16.

#### 5.9 Speicherkapazität anzeigen

Um die Speicherkapazität anzuzeigen, wie folgt vorgehen:

➔ Hauptmenü Status, Untermenü Allgemein anklicken

Folgende Informationen werden angezeigt:

- Speicherkapazität, belegt
- Speicherkapazität, frei
- Verbleibende Aufzeichnungszeit

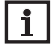

Das Aufzeichnungsintervall der Daten bestimmt die **Verbleibende Aufzeichnungs**zeit. Abhängig von der gewählten Einstellung, wird die Aufzeichnung bei vollem Speicher beendet, oder die ältesten Daten werden überschrieben.

ĺĺ

Siehe Kapitel 7.2 Konfiguration des Aufzeichnungsintervalls auf Seite 15.

## 6 Basiskonfiguration

Die Basiskonfiguration erfordert kein detailliertes Wissen über die Solaranlage und die Netzwerkumgebung und wird anhand der Vorgaben im Handbuch durchgeführt.

Um die Basiskonfiguration durchzuführen, wie folgt vorgehen:

- Datalogger DL2 mit dem DL2-DiscoverTool finden
- ➔ Sprache des Web-Interface ändern
- → Sprache der Live-Daten-Anzeige ändern
- ➔ Benutzer-Namen ändern
- ➔ Benutzer-Passwort ändern
- ➔ Gerätenamen ändern
- ➔ Zeit-Einstellungen konfigurieren
- Automatische Firmware-Update-Einstellungen konfigurieren
- → Fernwartungs-Passwort ändern
- ➔ Konfiguration drucken

#### 6.1 Datalogger DL2 mit dem DL2-DiscoverTool finden

Das DL2-DiscoverTool ist ein Programm, das direkt angeschlossene und über das lokale Netzwerk verbundene Datalogger DL2 anzeigt.

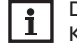

Die Werkseinstellungen für Benutzername und Kennwort lauten **admin**.

Das DL2-DiscoverTool kann wie folgt gestartet werden:

- → Über den Internet-Browser
- ➔ Von der beiliegenden CD
- i
  - Zum Starten des DL2-DiscoverTool muss auf dem Computer Java (Version 6 oder höher)
  - installiert sein.

# DL2-DiscoverTool über den Internetbrowser starten

Um das DL2-DiscoverTool über den Internetbrowser zu starten, wie folgt vorgehen:

- ➔ Internetbrowser starten
- → www.resol-dl2.de/discover in der Adresszeile des Internetbrowser eingeben und bestätigen

Alle gefundenen Datalogger DL2 werden angezeigt.

 Datalogger DL2 durch Anklicken markieren und auf Öffnen klicken

Ein neues Fenster öffnet sich.

➔ Benutzername und Kennwort eingeben.

Benutzername und Kennwort in der Werkseinstellung lauten **admin.** 

Der Startbildschirm Web-Interface DL2 öffnet sich.

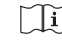

Weiter mit Kapitel 6.2 Sprache des Web-Interface ändern auf Seite 12.

#### DL2-DiscoverTool von beiliegender CD starten

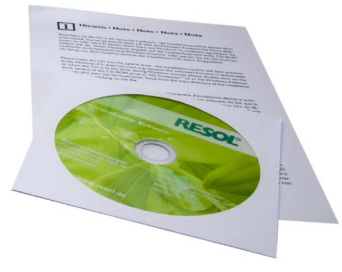

Beiliegende CD

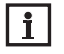

Das Starten des DL2-DiscoverTool von der CD ist nur auf einem Windows-Betriebssystem möglich.

Um das DL2-DiscoverTool von der beiliegenden CD zu starten, wie folgt vorgehen:

- ➔ Ordner DL2 DiscoverTool öffnen
- → DL2DiscoverToolSetup.exe starten
- ➔ Alle folgenden Dialoge mit OK bestätigen
- Start/Programme/RESOL/DL2-Discover-Tool/DL2-DiscoverTool anklicken

Alle gefundenen Datalogger DL2 werden angezeigt

- → Datalogger DL2 durch Anklicken markieren
- → Öffnen anklicken

Ein neues Fenster öffnet sich

- → Benutzername und Kennwort eingeben
- Der Startbildschirm Web-Interface DL2 öffnet sich
- Veiter mit Kapitel 6.2 Sprache des Web-Interface ändern auf Seite 12.

#### 6.2 Sprache des Web-Interface ändern

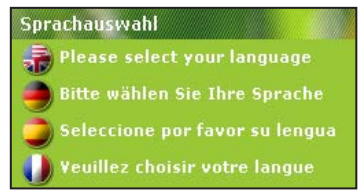

#### Sprachwahl-Menü

Das Web-Interface kann in verschiedenen Sprachen angezeigt werden.

Um die Sprache des Web-Interface festzulegen, wie folgt vorgehen:

- → Hauptmenü Home anklicken
- → Auf der rechten Seite des Startbildschirms eine der folgenden Sprachen anklicken:
- Englisch

de

Deutsch

#### 6.3 Sprache der Live-Daten-Anzeige ändern

Um die Sprache der Live-Daten-Anzeige festzulegen, wie folgt vorgehen:

- ➔ Hauptmenü Daten, Untermenü Anpassen anklicken
- → Im Dropdown-Menü Konfiguration eine der folgenden Sprachen anklicken:
- Englisch (en)
- Deutsch (de)
- → Änderungen speichern anklicken

Die Meldung Konfiguration erfolgreich gespeichert! erscheint. 6.4 Benutzer-Namen ändern

Um den Benutzer-Namen festzulegen, wie folgt vorgehen:

- Hauptmenü Konfiguration, Untermenü Allgemein anklicken
- Benutzer-Namen im Feld Benutzername eintragen
- → Änderungen speichern anklicken

Das Login-Fenster öffnet sich.

→ Neuen Benutzer-Namen und Passwort eingeben

Die Meldung Konfiguration erfolgreich gespeichert! erscheint.

#### 6.5 Benutzer-Passwort ändern

i

Um auf den nicht-öffentlichen Bereich des Web-Interface zuzugreifen, muss das Benutzer-Passwort bekannt sein.

Um das Benutzer-Passwort zu ändern, wie folgt vorgehen:

- ➔ Hauptmenü Konfiguration, Untermenü Allgemein anklicken
- → Neues Passwort im Feld **Passwort** eintragen

Die Werkseinstellung des Benutzer-Passworts lautet admin.

- ➔ Neues Passwort im Feld Passwort wiederholen eintragen
- → Änderungen speichern anklicken

Das Login-Fenster öffnet sich.

→ Benutzer-Namen und neues Benutzer-Passwort eingeben

Die Meldung Konfiguration erfolgreich gespeichert! erscheint.

#### 6.6 Gerätenamen ändern

Aussagekräftigen Gerätenamen festlegen, um den Datalogger DL2 einfacher im Netzwerk zu identifizieren.

Um den Gerätenamen festzulegen, wie folgt vorgehen:

- ➔ Hauptmenü Konfiguration, Untermenü Allgemein anklicken
- → Im Feld Gerätename den Gerätenamen eintragen

Erlaubte Zeichen sind: Buchstaben, Zahlen, Unterstriche.

→ Änderungen speichern anklicken

Die Meldung Konfiguration erfolgreich gespeichert! erscheint.

#### 6.7 Zeit-Einstellungen konfigurieren

Die Zeit-Einstellungen legen fest, woher der Datalogger DL2 seine Zeit-Informationen bezieht.

Die Zeit-Einstellungen können wie folgt festgelegt werden:

1. Automatisch (empfohlen): Dem Datalogger DL2 werden die Zeit-Informationen vom NTP Server automatisch zugewiesen

Das Aktualisierungs-Intervall bestimmt, in welchem zeitlichen Abstand (in Sekunden) die Zeit-Informationen vom NTP-Server aktualisiert werden.

2. **Manuell**: Dem Datalogger DL2 werden die Zeit-Informationen vom Benutzer manuell zugewiesen

#### Zeit-Informationen automatisch aktualisieren

Um die Zeit-Informationen automatisch zu aktualisieren, wie folgt vorgehen:

- → Hauptmenü Konfiguration, Untermenü Zeit anklicken
- → Im Dropdown-Menü Zeitzone die Zeitzone anklicken
- Im Feld Aktualisierungs-Intervall den ge-**>** wünschten Wert eintragen
- → Im Dropdown-Menü Netzwerk-Zeitsynchronisierung? den Wert Ja anklicken
- → NTP Serveradresse eingeben

Werkseinstellung: pool.ntp.org.

→ Änderungen speichern anklicken

Die Meldung Konfiguration erfolgreich gespeichert! erscheint.

## Zeit-Informationen manuell aktualisieren

Um die Zeit-Informationen manuell zu aktualisieren. wie folgt vorgehen:

- → Hauptmenü Konfiguration, Untermenü Zeit anklicken
- Feld Manuelle Zeiteinstellung markieren
- → Zeit-Informationen eintragen
- Änderungen speichern anklicken →

Die Meldung Konfiguration erfolgreich gespeichert! erscheint.

#### Automatische Firmware-Update-Ein-6.8 stellungen konfigurieren

Die Firmware ist die interne Software des Datalogger DL2. Durch Firmware-Updates wird die Software wie folgt verbessert:

- · Erweiterung des Funktionsumfangs
- Verbesserung der Bedienung
- Anpassung der Benutzeroberfläche des Web-Interface

Der Datalogger DL2 sucht bei aktivierten automatischen Firmware-Updates (dringend empfohlen) in einstellbaren Abständen nach neuen Firmware-Versionen.

i

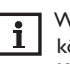

Vorgenommene Konfigurationen bleiben bei einem Firmware-Update erhalten.

Wenn keine Verbindung zum Internet vorliegt, können Firmware-Updates nur mit einer SD-Karte durchgeführt werden.

[]i] Siehe Kapitel 8 Firmware-Update über SD-Karte auf Seite 19.

Um automatische Firmware-Updates zu konfigurieren, wie folgt vorgehen:

- → Hauptmenü Konfiguration, Untermenü Firmware-Update anklicken
- → Im Feld Automatische Firmware-Updates? den Wert **Ja** anklicken
- → Update-URL eingeben

Werkseinstellung: http://www.resol-dl2.de/dl2/update.

→ Update-Intervall einstellen

Werkseinstellung: 604800 (7 Tage).

→ Änderungen speichern anklicken

Die Meldung Konfiguration erfolgreich gespeichert! erscheint.

Automatische Firmware-Update-Ein-6.9 stellungen konfigurieren

#### ACHTUNG! Fremdzugriff!

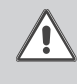

Wird das in der Werkseinstellung vordefinierte Fernwartungs-Passwort nicht geändert, können unbefugte Dritte Zugriff auf den verbundenen Regler erlangen.

→ Fernwartungs-Passwort unbedingt ändern, notieren und an einem geeigneten Ort hinterlegen.

Das Fernwartungs-Passwort ist notwendig, wenn mit der RESOL ServiceCenter Software auf den Regler zugegriffen werden soll, der an den Datalogger DL2 angeschlossen ist.

Um das Fernwartungs-Passwort zu ändern, wie folgt vorgehen:

- → Hauptmenü Konfiguration, Untermenü Fernzugriff anklicken
- → Vorheriges Passwort im Feld Altes Fernwartungs-Passwort eintragen

Die Werkseinstellung des Fernwartungs-Passworts lautet vbus.

- → Passwort im Feld Neues Fernwartungs-Passwort eintragen
- → Passwort im Feld Neues Fernwartungs-Passwort (Wdh.) eintragen
- Änderungen speichern anklicken

Die Meldung Konfiguration erfolgreich gespeichert! erscheint.

13

Um wichtige Konfigurationsdaten auch ohne Zugriff auf das Web-Interface einsehen zu können, sollte die Konfiguration ausgedruckt werden.

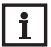

Auf dem Ausdruck der Konfiguration werden keine Passwörter angezeigt.

Um die Konfiguration zu drucken, wie folgt vorgehen:

- → Hauptmenü Konfiguration anklicken
- Konfiguration drucken anklicken →
- Druck-Dialog mit **OK** bestätigen →

Die Konfigurations-Daten werden ausgedruckt.

## **Erweiterte Konfiguration**

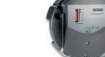

Datalogger

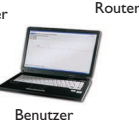

| •   |
|-----|
| I T |
|     |

Die erweiterte Konfiguration erfordert zum Teil detailliertes Wissen über die Solaranlage und die Netzwerkumgebung. Die erweiterte Konfiguration sollte nur von autorisierten Fachkräften durchgeführt werden.

Die erweiterte Konfiguration ermöglicht folgende Aktionen:

- Über das Internet auf den Datalogger DL2 zugreifen
- Aufzeichnungsintervall konfigurieren
- Aufzeichnungsart konfigurieren
- Netzwerk-Einstellungen konfigurieren
- Anzeige der Live-Daten konfigurieren
- Öffentlichen Zugang konfigurieren

7.1 Über das Internet auf den Datalogger **DL2** zugreifen

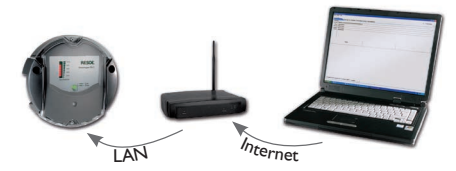

Schematische Darstellung: Zugriff auf DL2 über das Internet

Das DL2-DiscoverTool kann nicht verwendet werden, um einen Datalogger DL2 über das Internet zu finden.

Um über das Internet auf einen Datalogger DL2 zuzugreifen, der über einen Router mit dem Internet verbunden ist, müssen folgende Vorbereitungen getroffen werden:

- ➔ Dem Router eine feste Adresse zuweisen
- ➔ Port-Umleitung im Router vornehmen

## Zuweisung einer festen Routeradresse

Um über das Internet auf den Router und den damit verbundenen DL2 zuzugreifen, muss der Router eine feste Adresse erhalten.

Dem Router kann im Internet über eine der beiden folgenden Möglichkeiten eine feste Adresse zugewiesen werden:

- Über einen dynamischen Domain Name Server (DynDNS)
- Über eine feste Internet-IP-Adresse

Einen dynamischen Domain Name Servers (DynDNS) verwenden

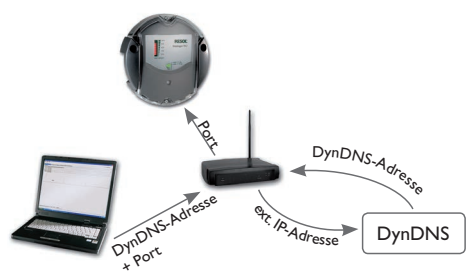

Schematische Darstellung: Fernzugriff auf den DL2, Router mit DynDNS Adresse

Nicht alle Router unterstützen DynDNSi Dienste Weitere Informationen der Dokumentation des Routers entnehmen.

Es ist möglich, bei einem DynDNS-Dienst eine Internet-Adresse zu reservieren. DynDNS-Dienste sind in der Regel kostenlos.

Schematischer Ablauf beim Verwenden einer DynDNS-Adresse:

- Bei einem DynDNS-Dienst ein Konto für eine 1. DynDNS-Internet-Adresse eröffnen. Man erhält eine DynDNS-Internetadresse und entsprechende Zugangsinformationen.
- Die DynDNS-Zugangsinformationen müssen im 2. Router eingetragen werden, damit der Router dem DynDNS-Dienst mitteilen kann, wohin die Anfragen weitergeleitet werden müssen.
- Um über das Internet auf den Router zuzugreifen, 3. muss der Benutzer die DynDNS Internet-Adresse im Internetbrowser eintragen.

#### Eine feste Internet-IP-Adresse verwenden

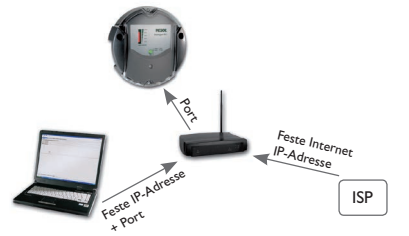

Schematische Darstellung: Fernzugriff auf den DL2, Router mit fester Internet-IP-Adresse

Es ist möglich, bei einem Internet-Service Provider (ISP) eine feste Internet-IP-Adresse zu beantragen. Eine feste IP-Adresse ist in der Regel kostenpflichtig.

Schematischer Ablauf beim Verwenden einer festen IP-Adresse:

- 1. Bei einem Internet-Service Provider (ISP) eine feste IP-Adresse beantragen. Man erhält eine feste Internetadresse und entsprechende Zugangsinformationen.
- Die Zugangsinformationen müssen im Router eingetragen werden, damit der Router sich beim ISP mit der festen IP-Adresse anmelden kann.
- Der Router meldet sich mit der festen IP-Adresse beim ISP an.
- Um über das Internet auf den Router zuzugreifen, muss die IP-Adresse im Internetbrowser eingetragen werden.

#### **Port-Umleitung im Router**

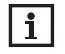

Nicht alle Router unterstützen die Port-Umleitung. Weitere Informationen der Dokumentation des Routers entnehmen.

Um über das Internet auf einen oder mehrere Datalogger zuzugreifen, die an einem Router angeschlossen sind, muss die Port-Umleitung im Router konfiguriert werden. Der Datalogger DL2 kommuniziert über folgende Ports:

- Web-Interface-Port: 443 (veränderbar, Werkseinstellung Port: 443)
- RESOL ServiceCenter Port: 7053 (nicht veränderbar) Um die Port-Umleitung im Router vorzunehmen, wie folgt vorgehen:
- ➔ Datalogger DL2 über das Konfigurations-Menü des Routers eine feste IP-Adresse im LAN zuweisen
- → Der IP-Adresse über das Konfigurations-Menü des Routers einen Port zuweisen

In diesem Beispiel werden 3 Dataloggern DL2 jeweils 1 Port für das Web-Interface und 1 Port für die RESOL ServiceCenter Software zugewiesen.

#### Ji Siehe Kapitel 7.4 Konfiguration der Netzwerk-Einstellungen auf Seite 16.

Das Aufzeichnungsintervall der Reglerdaten bestimmt, in welchem zeitlichen Abstand der Datalogger DL2 Daten aufzeichnet.

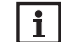

Das Aufzeichnungsintervall muss zwischen 1 Sekunde und 86400 Sekunden (24 Stunden) liegen.

#### **Beispiel: Port-Umleitung**

| Datalogger<br>Nummer | DynDNS Adresse             | Port-Umleitung<br>von Port: | Port-Umlei-<br>tung auf Port: | DL2 LAN IP   |
|----------------------|----------------------------|-----------------------------|-------------------------------|--------------|
| 1                    | www.datalogger.ath.cx:443  | 443                         | 443                           | 192.168.0.10 |
| 2                    | www.datalogger.ath.cx:444  | 444                         | 443                           | 192.168.0.11 |
| 3                    | www.datalogger.ath.cx:445  | 445                         | 443                           | 192.168.0.12 |
| 1                    | www.datalogger.ath.cx:7053 | 7053                        | 7053                          | 192.168.0.10 |
| 2                    | www.datalogger.ath.cx:7054 | 7054                        | 7053                          | 192.168.0.11 |
| 3                    | www.datalogger.ath.cx:7055 | 7055                        | 7053                          | 192.168.0.12 |

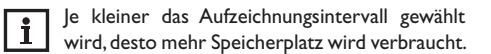

#### 7.2 Konfiguration des Aufzeichnungsintervalls

Um das Aufzeichnungsintervall festzulegen, wie folgt vorgehen:

- → Hauptmenü Konfiguration, Untermenü Allgemein anklicken
- Gewünschten Wert im Feld Aufzeichnungsintervall eintragen
- → Änderungen speichern anklicken

Die Meldung Konfiguration erfolgreich gespeichert! erscheint.

#### Beispiel: Aufzeichnungsintervall

| Aufzeichnungs<br>intervall | 1 DeltaSol®M | 1 DeltaSol®M,<br>1 HKM | 1 DeltaSol®M,<br>1 HKM,<br>1 WMZ-Modul |
|----------------------------|--------------|------------------------|----------------------------------------|
| 75 Sekunden                | 30 Monate    | 15 Monate              | 7,5 Monate                             |
| 150 Sekunden               | 60 Monate    | 30 Monate              | 15 Monate                              |
| 300 Sekunden               | 120 Monate   | 60 Monate              | 30 Monate                              |

qe

#### 7.3 Konfiguration der Aufzeichnungsart

Die Aufzeichnungsart der Daten legt fest, wie der Datalogger DL2 sich verhält, wenn seine interne Speicherkapazität zu 100% belegt ist.

Die Aufzeichnungsart kann wie folgt konfiguriert werden:

- Zyklische Aufzeichnung (Werkseinstellung):Wenn der Speicher voll ist, werden die ältesten Daten überschrieben.
- Lineare Aufzeichnung:Wenn der Speicher voll ist, werden keine weiteren Daten aufgezeichnet.

Um die Aufzeichnungsart festzulegen, wie folgt vorgehen:

- → Hauptmenü Konfiguration, Untermenü Allgemein anklicken
- → Im Dropdown-Menü Aufzeichnungsart den gewünschten Wert anklicken
- → Änderungen speichern anklicken

Die Meldung Konfiguration erfolgreich gespeichert! erscheint.

#### 7.4 Konfiguration der Netzwerk-Einstellungen

Die Netzwerk-Einstellungen legen fest, woher der Datalogger DL2 seine IP-Informationen bezieht.

Die Netzwerk-Einstellungen können wie folgt konfiguriert werden:

- ➔ Automatisch (empfohlen): Dem Datalogger DL2 werden die IP-Informationen vom DHCP-Server automatisch zugewiesen.
- ➔ Manuell: Dem Datalogger DL2 werden die IP-Informationen vom Benutzer manuell zugewiesen.

Folgende Felder werden nur in Unternehmens-Netzwerken benötigt.

- ➔ Proxyserver
- ➔ Proxyport
- → MTU (Werkseinstellung: 1492)
- → HTTPS Port (Werkseinstellung: 443)

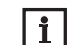

Werkseinstellungen nur nach Rücksprache mit dem Systemadministrator verändern!

Um die Netzwerk-Einstellungen zu konfigurieren, wie folgt vorgehen:

- Hauptmenü Konfiguration, Untermenü Netzwerk anklicken
- → Im Dropdown-Menü LAN-Autokonfiguration den gewünschten Wert anklicken
- → Änderungen speichern anklicken

Die Meldung Konfiguration erfolgreich gespeichert! erscheint.

## 7.5 Konfiguration der Live-Daten-Anzeige

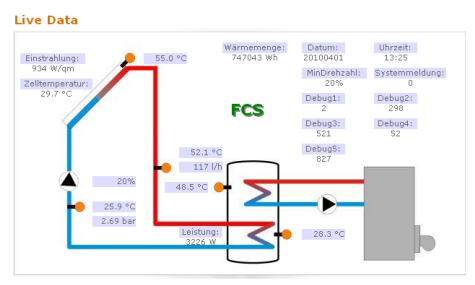

Beispiel einer Live-Daten Anzeige

Der Datalogger DL2 zeigt die Live-Daten des angeschlossenen Reglers an. In der tabellarischen Übersicht werden die Live-Daten alle 10 Sekunden automatisch aktualisiert.

Live-Daten können wie folgt angezeigt werden:

- In einem Systemschema der Anlage, in dem die Sensordaten den Komponenten zugeordnet sind
- In einer tabellarischen Übersicht (Werkseinstellung)

Um das ins Internet übertragene Datenaufkommen des lokalen Netzwerks zu verringern, kann die Hintergrundgrafik des Systemschemas optional auf einem Internet-Server gespeichert werden.

i

Die Anzeige der Live-Daten wird im Systemschema nicht automatisch aktualisiert. Um aktuelle Live-Daten anzuzeigen, muss der Internetbrowser manuell aktualisiert werden.

## Voraussetzungen für die Live-Daten-Anzeige im Systemschema der Anlage

Folgende Voraussetzungen müssen erfüllt sein, um Live-Daten des angeschlossen Reglers in einem Systemschema der Anlage anzuzeigen:

- In einem beliebigen Zeichenprogramm (z. B. Inkscape oder Graphic Works) muss ein Systemschema der Anlage erstellt werden
- Das Systemschema muss in einem der folgenden Formate vorliegen:\*.jpg, \*.gif, \*.png, \*.bmp, \*.tif
- Die RESOL ServiceCenter Software muss auf dem Computer installiert sein
- Der FTP-Zugriff auf den Datalogger DL2 muss erlaubt sein

Die Adresse und der Port des Datalogger DL2 müssen bekannt sein

Siehe Kapitel 7.4 Konfiguration der Netzwerk-Einstellungen auf Seite 16.

16

#### Hochladen eines Systemschemas

Um das Systemschema in das Web-Interface des Datalogger DL2 hochzuladen, wie folgt vorgehen:

- → RESOL ServiceCenter Software starten
- → Hauptmenü Fenster, Untermenü Zeige Ansicht VBus<sup>®</sup>-Aufzeichnung anklicken
- ➔ Registerkarte Designer anklicken
- Mit der rechten Maustaste auf das leere Bild (weißes Quadrat) klicken und Bearbeiten anklicken
- Hintergrundbild verwenden anklicken und das ..-Feld rechts daneben anklicken.
- ➔ Vorbereitetes Hintergrundbild anklicken und Öffnen anklicken.
- → OK anklicken
- → Verbinden anklicken
- Datalogger DL2 anklicken und das Fernwartungs-Passwort eingeben
- → Mit der rechten Maustaste in das Systemschema klicken und Hinzufügen → VBus<sup>®</sup>-Feld hinzufügen anklicken.

Das Menü VBus-Feld hinzufügen öffnet sich.

→ Menüeintrag Empfangene Pakete anklicken, das gewünschte VBus<sup>®</sup>-Feld anklicken und mit OK bestätigen.

Das Feld wird in das Systemschema eingefügt. Wird der Mauszeiger auf das Feld bewegt, werden die Feldinformationen angezeigt.

- ➔ Feld mit der linken Maustaste auf der gewünschte Position platzieren.
- → Sobald alle VBus<sup>®</sup>-Felder platziert sind, Export to DL2 anklicken.

Das Dialogfenster **Export designer document to DL2** öffnet sich.

- → Im Feld DL2 host name die IP-Adresse des Datalogger DL2 eintragen.
- → Im Feld DL2 user name den Benutzer-Namen eintragen.
- → Im Feld DL2 password das Benutzer-Passwort eintragen.
- ➔ Hintergrundgrafik speichern

Um die Hintergrundgrafik auf dem Datalogger DL2 zu speichern (empfohlen), Feld **USE DL2 FTP Server** to store background graphics anklicken.

Um die Hintergrundgrafik auf einem Internet-Server zu speichern, Feld **Use custom URL to access background graphics** anklicken

→ OK anklicken

Ein Fenster öffnet sich und zeigt an, dass der Export erfolgreich war. Das Web-Interface öffnet sich automatisch mit der Darstellung des Systemschemas. Der Hochlade-Vorgang ist abgeschlossen

#### Konfiguration der Maßeinheiten für die Live-Daten

Der Datalogger DL2 kann Live-Daten in verschiedenen Maßeinheiten anzeigen. Die gewünschten Maßeinheiten können aus Dropdown-Menüs gewählt werden.

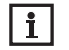

Manche Regler geben über den VBus® Messwerte von Temperatur-Sensoren in Grad Fahrenheit aus, obwohl Grad Celsius gemessen

wird. Die Option **Treat** °**C** as °**F** dient dazu, diesen Anzeigefehler zu korrigieren. Die numerischen Werte werden nicht verändert.

\_\_\_\_F

Für eine detaillierte Ansicht der verwendeten Umrechnungs-Faktoren, siehe Kapitel 14.2 Maßeinheiten-Umrechnungs-Tabelle auf Seite 25.

Um die Maßeinheiten der Live-Daten anzupassen, wie folgt vorgehen:

- ➔ Hauptmenü Daten, Untermenü Anpassen anklicken
- → In allen Dropdown-Menüs das gewünschte Format anklicken
- → Feld Erzeugen anklicken

Abhängig vom verwendeten Internetbrowser erscheint ein neues Register oder eine neue Seite.

- → Vorlage im HTML-Format speichern
- ➔ Zurück zum Web-Interface des DL2 gehen
- → Hauptmenü **Daten**, Untermenü **Anpassen** anklicken
- → Durchsuchen anklicken
- ➔ Erzeugte Vorlage anklicken
- ➔ Hochladen anklicken
- → OK anklicken

Die Meldung Anpassen: Erfolgreich! erscheint.

#### Erweiterte Anpassung der Live-Daten-Anzeige

Durch die erweiterte Anpassung der Live-Daten-Anzeige kann die Benutzeroberfläche der Live-Daten-Anzeige an spezifische Bedürfnisse angepasst werden.

Die Bearbeitung der Benutzeroberfläche mit einem HTML-Editor ermöglicht das Ändern des Seitenaufbaus, der Feldbezeichnungen, der Schrift usw.

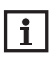

Das erweiterte Anpassen der Live-Daten erfordert die Beherrschung von HTML und die Verwendung eines HTML-Editors.

Um die Live-Daten-Anzeige zu konfigurieren, wie folgt vorgehen:

- ➔ Hauptmenü Daten, Untermenü Anpassen anklicken
- ➔ In allen Dropdown-Menüs das gewünschte Format anklicken
- → Feld Erzeugen anklicken

Abhängig vom verwendeten Internetbrowser erscheint ein neues Register oder eine neue Seite.

→ Die Seite im HTML-Format abspeichern

Der Dateiname muss auf \*.htm enden, z. B. template.htm

- ➔ Erzeugte Vorlage mit einem HTML-Editor öffnen
- ➔ Gewünschte Änderungen vornehmen und speichern
- Durchsuchen anklicken
- ➔ Erzeugte Vorlage anklicken
- → Hochladen anklicken

Die Vorlage wird in den Datenlogger geladen und die Live-Daten werden in der erstellten Oberfläche angezeigt.

#### 7.6 Konfiguration des öffentlichen Zugangs

#### ACHTUNG! Datenverlust!

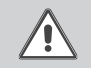

Wird der öffentliche Zugang zum Menü **Daten löschen** erlaubt, können unbefugte Dritte Daten auf dem Datalogger löschen.

➔ Um das unbefugte Löschen von Daten zu verhindern, den öffentlichen Zugang zum Menü Daten löschen nicht erlauben!

Die Konfiguration des öffentlichen Zugangs legt fest, auf welche Menüs des Datalogger DL2 Benutzer ohne Anmeldung zugreifen können.

In der Werkseinstellung ist der öffentliche Zugang zu den Menüs nicht erlaubt.

Um den öffentlichen Zugang zu Menüs festzulegen, wie folgt vorgehen:

- Hauptmenü Konfiguration, Untermenü Öffentlicher Zugang anklicken
- ➔ In den Dropdown-Menüs den gewünschten Wert anklicken
- → Änderungen speichern anklicken

Die Meldung Konfiguration erfolgreich gespeichert! erscheint.

| Dropdown-Menü    | Funktionen                                                                   |
|------------------|------------------------------------------------------------------------------|
| Home             | Startbildschirm anzeigen                                                     |
| Status           | Geräte-Status anzeigen<br>Speicherkapazität anzeigen                         |
| Daten - Live     | Live-Daten anzeigen                                                          |
| Daten - Download | Daten mit dem Web-Interface exportieren                                      |
| Daten - Löschen  | Aufgezeichnete Daten über das Web-Interface löschen                          |
| Über DL2         | Datalogger DL2 Open-Source-Software bestellen<br>Firmware-Versionen anzeigen |

Übersicht über die für den öffentlichen Zugang konfigurierbaren Menüs

## 8 Firmware-Update über SD-Karte

Neue Firmware-Versionen erweitern die Funktionen und verbessern die Bedienung.

Die jeweils aktuelle Software kann unter www.resol.de/ firmware heruntergeladen werden.

Um ein Firmware-Update über den SD-Karteneinschub durchzuführen, wie folgt vorgehen:

- → SD-Karte im Format FAT 32 formatieren
- → SD-Karte in SD-Karteneinschub des DL2 einführen

Die Betriebszustand-LED beginnt grün zu blinken. Warten, bis die Betriebszustand-LED dauerhaft grün leuchtet.

Auf der SD-Karte wird ein Ordner erstellt. Aufgezeichnete Daten werden in den Ordner kopiert.

- ➔ SD-Karte aus DL2 entnehmen
- ➔ SD-Karte in externen SD-Karteneinschub einführen
- ➔ Firmware-Update Datei in den erzeugten Ordner kopieren
- SD-Karte aus externem SD-Karteneinschub entnehmen
- → SD-Karte in SD-Karteneinschub des DL2 einführen

Die Betriebszustand-LED beginnt grün zu blinken. Warten, bis die Betriebszustand-LED dauerhaft grün leuchtet.

Ein Firmware-Update wird durchgeführt.

Nach Abschluss des Firmware-Updates startet der DL 2 automatisch neu.

### Datenexport

9

Vom Datalogger DL2 aufgezeichnete Daten können wie folgt exportiert werden:

- Aufgezeichnete Daten auf eine SD-Karte exportieren. Die Daten werden im VBus®-Format gespeichert und können an einem Computer mit der RESOL ServiceCenter Software eingelesen werden.
- 2. Aufgezeichnete Daten über das Web-Interface auf einen Computer exportieren. Es kann zwischen verschiedenen Formaten gewählt werden.

#### 9.1 Datenexport über SD-Karte

Um Daten auf eine SD- oder SDHC-Karte zu übertragen, wie folgt vorgehen:

- → Karte in den SD-Karteneinschub einführen.
- ➔ Die Betriebszustand LED-Anzeige blinkt grün.

Die Karte wird erkannt und Daten werden automatisch übertragen.

Betriebszustand LED-Anzeige leuchtet dauerhaft grün. Die Übertragung ist abgeschlossen. Die Karte kann entnommen werden.

#### 9.2 Datenexport über Web-Interface

Der interne Prozessor des Datalogger DL2 benötigt bis zu 30 Minuten, um aufgezeichnete Daten zu konvertieren. Werden Daten im Format Text (Tabulator, Windows) benötigt, können die Daten im Format VBus® Protocol Data auf den Computer exportiert werden. Die Daten können dann zeitsparend mit der RESOL ServiceCenter Software in das Format Text (Tabulator, Windows) konvertiert werden.

- Für eine Übersicht über die im Web-Interface verfügbaren Dateiformate, siehe Kapitel 14.1 Verfügbare Export-Dateiformate auf Seite 24.
- i

Angaben zur Weiterverarbeitung der übertragenen Daten werden in der Bedienungsanleitung der RESOL ServiceCenter Software beschrieben.

Um aufgezeichnete Daten auf einen Computer zu exportieren, wie folgt vorgehen:

- → Hauptmenü **Daten**, Untermenü **Download** anklicken
- → Im Dropdown-Menü **Dateiformat** das gewünschte Format anklicken
- ➔ Download starten anklicken
- → Datei im gewünschten Ordner speichern

qe

## 10 Konfiguration des FTP-Zugriffs

Um mit einer FTP-Client-Software Daten auf den Datalogger DL2 hochzuladen oder herunterzuladen, müssen folgende Voraussetzungen erfüllt sein:

- 1. Das FTP-Passwort muss bekannt sein
- 2. Der FTP-Zugriff muss erlaubt werden

Um den FTP-Zugriff zu konfigurieren, wie folgt vorgehen:

- Hauptmenü Konfiguration, Untermenü Fernzugriff anklicken
- → Im Feld FTP-Zugriff erlauben? den gewünschten Wert anklicken
- ➔ Vorheriges Passwort im Feld Altes FTP-Passwort eintragen
- ➔ Werkseinstellung: ftp
- Passwort im Feld Neues FTP-Passwort eintragen
- → Passwort im Feld Neues FTP-Passwort (Wdh.) eintragen
- → Änderungen speichern anklicken
- Die Meldung Konfiguration erfolgreich gespeichert! wird angezeigt

## 11 Reset

Der Datalogger DL2 kann mit dem Reset-Taster auf die Werkseinstellungen zurückgesetzt werden.

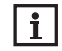

Um den Reset-Taster drücken zu können, die transparente Schutzabdeckung des Datalogger DL2 entfernen.

Das Zurücksetzen auf die Werkseinstellung hat die folgenden Auswirkungen:

- Aufgezeichnete Daten über Leistung und Ertrag der Solaranlage werden gelöscht
- Die Konfiguration wird auf die Werkseinstellungen zurückgesetzt

Um den Datalogger DL2 auf die Werkseinstellungen zurückzusetzen, wie folgt vorgehen:

- ➔ Kreuzschlitz-Schrauben lösen
- ➔ Transparente Schutzabdeckung entfernen
- ➔ Reset-Taster länger als 10 Sekunden drücken

Alle Datenspeicher-LED-Segmente leuchten dauerhaft

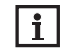

Das Gerät nicht ausschalten! Das Zurücksetzen kann mehrere Minuten dauern.

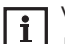

Wird kein Zugang zum Reset-Taster mehr benötigt, muss die transparente Schutzabdeckung wieder mit den Kreuzschlitz-Schrauben befestigt werden.

## 12 Fehler beheben

#### Live-Daten-Anzeige zeigt keine Daten mehr an

| Problem                                                                                                    | Ursache                                                                                                    | Lösung                                                                                                    |
|----------------------------------------------------------------------------------------------------|----------------------------------------------------------------------------------------------------|----------------------------------------------------------------------------------------------------|
| Nach dem Hochladen eines Systemschemas ist das<br>Fenster der Live-Daten-Anzeige leer. Es wird nur<br>ein leeres Fenster angezeigt. | Wenn beim Hochladen eines Systemschemas keine gül-<br>tige Bilddatei angegeben wird, zeigt der Datalogger ein<br>weißes Fenster an. | <ul> <li>Um die Live-Daten Anzeige in tabellarischer Form wie-<br/>derherzustellen, wie folgt vorgehen:</li> <li>Hauptmenü Daten, Untermenü Anpassen ankli-<br/>cken</li> </ul> |
|                                                                                                    |                                                                                                    | Im Dropdown-Menü Hinterlegte Datei wieder-<br>herstellen den Eintrag Live Data (SVG) anklicken                                                                                  |
|                                                                                                    |                                                                                                    | Wiederherstellen anklicken                                                                                                    |

→ Die Meldung Anpassen: Erfolgreich! wird angezeigt

#### Probleme bei der direkten Verbindung mit einem Gigabit-Netzwerkgerät

| Problem                                                                                           | Lösung                                                        | ٥ |
|---------------------------------------------------------------------------------------------------|---------------------------------------------------------------|---|
| Wird ein Gerät mit einem Gigabit-Netzwerkadap-<br>ter direkt an den Datalogger DL2 angeschlossen, | Nicht alle Netzwerkkarten unterstützen 10 MBit/s Halb-Duplex. | P |
| wird keine Netzwerkverbindung aufgebaut.                                                          |                                                               |   |

- → Alternative A: 100 MBit-Switch zwischen die beiden Geräte schalten
- Alternative B: Eigenschaften der Netzwerkverbindung am Computer auf 10 MBit/s Halb-Duplex einstellen

### Benutzer-Passwort verloren

| Problem                                | Lösung                                                                                                    |  |
|----------------------------------------|----------------------------------------------------------------------------------------------------|--|
| Das Benutzer-Passwort liegt nicht vor. | Wenn das Benutzer-Passwort nicht vorliegt, muss der Datalogger DL2 auf die Werkseinstellungen zurückgesetzt werden, um wieder Zugriff auf das Web-Interface zu erhalten.                                                             |  |
|                                        | Wird der Datalogger DL2 auf die Werkseinstellungen zurückgesetzt, gehen alle aufgezeichneten Daten und die Konfiguration verloren. Um die aufgezeichneten Daten zu sichern, können diese vorher auf eine SD-Karte exportiert werden. |  |
|                                        | Siehe Kapitel 9.1 Datenexport über SD-Karte auf Seite 19<br>und Kapitel 11 Reset auf Seite 20.                                                                                                    |  |

### Datalogger DL2 wird nicht vom DiscoverTool gefunden

| 00                                                          | 5                                                                                                    |
|-------------------------------------------------------------|----------------------------------------------------------------------------------------------------|
| Problem                                                     | Lösung                                                                                                    |
| Der Datalogger DL2 wird nicht vom DiscoverTool<br>gefunden. | <ul> <li>Folgende Punkte prüfen, um den Fehler zu finden und zu beheben.</li> <li>Prüfen, ob die Stromversorgung des Datalogger DL2 hergestellt ist</li> <li>Prüfen, ob das Netzwerkkabel an beiden Seiten korrekt eingesteckt ist!</li> <li>Prüfen, ob der Software-Firewall des Computers die Verbindung zum Datalogger DL2 verhindert</li> <li>Software-Firewall ausschalten und Datalogger DL2 mit DiscoverTool suchen</li> <li>Wird der Datalogger DL2 gefunden, muss der Software-Firewall neu konfiguriert werden</li> <li>Software-Firewall einschalten!</li> <li>Prüfen, ob die aktuelle Java-Software installiert ist</li> <li>Ist keine oder eine alte Java-Version installiert, erscheint eine Fehlermeldung</li> <li>Um den Fehler zu beheben, muss die aktuelle Java-Software von http://java.com installiert werden</li> <li>Prüfen, ob dem Datalogger eine IP-Adresse zugewiesen wird</li> <li>Dem Datalogger muss von einem Router oder direkt angeschlossenen PC eine IP-Adresse zugewiesen werden. Dieser Vorgang kann mehrere Minuten dauern.</li> <li>Computer mit Windows-Betriebssystem signalisieren eine laufende IP-Zuweisung durch ein Symbol in der Taskleiste. Das Symbol zeigt zwei Computer, die von einem gelben Ball umkreist werden.</li> <li>Prüfen, ob dem Computer bei einer direkten Verbindung zum Datalogger automatisch eine IP-Adresse zugewiesen wird</li> </ul> |
|                                                             | <ul> <li>Wenn Microsoft Windows verwendet wird, wie folgt vorgehen:</li> <li>Start-Symbol in der Task-Leiste anklicken</li> <li>Menü Einstellungen, Eintrag Systemsteuerung anklicken</li> <li>Netzwerkverbindungen doppelklicken</li> <li>Mit der rechten Maustaste auf die Verbindung zum Datalogger klicken</li> <li>Eigenschaften anklicken</li> <li>Internetprotokoll TCP/IP markieren</li> <li>Button Eigenschaften anklicken</li> <li>Feld IP-Adresse automatisch beziehen markieren</li> <li>Feld DNS-Serveradresse automatisch beziehen markieren</li> <li>Alle Fenster mit OK schließen</li> <li>Prüfen, ob die Proxyserver-Einstellungen für das Betriebssystem korrekt sind</li> </ul>                                                                                                    |

| Problem                                                     | Lösung                                                                                                    |
|-------------------------------------------------------------|----------------------------------------------------------------------------------------------------|
| Der Datalogger DL2 wird nicht vom DiscoverTool<br>gefunden. | <ul> <li>Wenn Microsoft Windows verwendet wird, wie folgt vorgehen:</li> <li>Start-Symbol in der Task-Leiste anklicken</li> <li>Hauptmenü Einstellungen, Untermenü Systemsteuerung anklicken</li> <li>Symbol Internetoptionen doppelklicken</li> <li>Registerkarte Verbindungen anklicken</li> <li>Feld Einstellungen anklicken</li> <li>Haken im Feld Proxyserver für LAN setzen</li> <li>Erweitert anklicken</li> <li>Im Feld Ausnahmen 169.254.0.0/16 eintragen</li> <li>Alle Fenster mit OK schließen</li> <li>Prüfen, ob die Proxyserver-Einstellungen für den Internetbrowser korrekt sind</li> </ul> |
| Web-Interface Port (HTTPS Port) kann nicht                  | <ul> <li>Wenn Microsoft Windows verwendet wird, wie folgt vorgehen:</li> <li>Internetbrowser öffnen</li> <li>Hauptmenü Extras, Untermenü Einstellungen öffnen</li> <li>Hauptmenü Erweitert, Untermenü Netzwerk öffnen</li> <li>Feld Einstellungen anklicken</li> <li>Im Feld Kein Proxy für: 169.254.0.0/16 eintragen</li> <li>Alle Fenster mit OK schließen</li> </ul>                                                                                                    |

| Problem                                                                                                    | Ursache                                                                  | Lösung                                                                                                    |
|----------------------------------------------------------------------------------------------------|--------------------------------------------------------------------------|----------------------------------------------------------------------------------------------------|
| Um den Web-Interface Port des Datalogger DL2<br>zu ändern, muss im Hauptmenü <b>Konfiguration</b> ,<br>Untermenü <b>Netzwerk</b> , Feld <b>HTTPS Port</b> eine<br>Port-Angabe gemacht werden. Dieses Feld wird<br>nicht angezeigt. | Das Feld <b>HTTPS Port</b> ist erst ab Firmware-Version 1.4.3 verfügbar. | Um die Firmware-Version des Datalogger DL2 zu ak-<br>tualisieren, muss die Funktion Automatische Firm-<br>ware-Updates? aktiviert werden.<br>Siehe Kapitel 6.8 Automatische Firmwa-<br>re-Update-Einstellungen konfigurieren<br>auf Seite 13. |

## 13 Softwarebestellung

Gegen eine Aufwandsentschädigung in Höhe von EUR 20,- können Sie eine DVD mit dem Quellcode und den Kompilierungsskripten der Open-Source-Anwendungen und -Bibliotheken bestellen.

Bitte senden Sie Ihre Bestellung an:

RESOL - Elektronische Regelungen GmbH

Heiskampstraße 10

45527 Hattingen

#### GERMANY

Bitte geben Sie bei der Bestellung die Versionsnummer der Firmware an, die sich auf der jeder Seite des Web-Interfaces im unteren Bereich befindet (z. B.: "1.0 (200805241128")). Pro Bestellung darf jeweils nur eine Version angegeben werden.

## 14 Anhang

### 14.1 Verfügbare Export-Dateiformate

| Dateiformat               | Beschreibung                                                                                                    |  |
|---------------------------|----------------------------------------------------------------------------------------------------|--|
| Text (Tabulator, Windows) | <ul><li>Textdatei, optimiert f ür die Verarbeitung unter Windows</li><li>Daten werden durch ein Tabulator-Zeichen getrennt</li></ul>               |  |
| Text (Semikolon,Windows)  | <ul><li>Textdatei, optimiert f ür die Verarbeitung unter Windows</li><li>Daten werden durch ein Semikolon-Zeichen getrennt</li></ul>               |  |
| Text (Tabulator, Linux)   | <ul> <li>Textdatei, optimiert f ür die Verarbeitung unter Linux oder Mac OSX</li> <li>Daten werden durch ein Tabulator-Zeichen getrennt</li> </ul> |  |
| Text (Semikolon, Linux)   | <ul> <li>Textdatei, optimiert f ür die Verarbeitung unter Linux oder Mac OSX</li> <li>Daten werden durch ein Semikolon-Zeichen getrennt</li> </ul> |  |
| HTML Table                | <ul><li>HTML-Datei</li><li>Daten werden in einer Tabelle dargestellt</li></ul>                                                                     |  |
| HTML List                 | <ul><li>HTML-Datei</li><li>Daten werden in einer verschachtelten Liste dargestellt</li></ul>                                                       |  |
| Excel                     | XLS-Datei, optimiert für die Verarbeitung durch ein Excel-kompatibles Tabellenkalkulationsprogramm                                                 |  |
|                           | <ul> <li>Es werden maximal 65.535 Datensätze exportiert</li> </ul>                                                                                 |  |
| VBus®-Protocol Data       | <ul> <li>VBus<sup>®</sup>-Datei, optimiert f ür die Verarbeitung die RESOL ServiceCenter<br/>Software</li> </ul>                                   |  |

Im Web-Interface wählbare Export-Dateiformate.

## 14.2 Maßeinheiten-Umrechnungs-Tabelle

| Maßeinheit | BTU      | MBTU     | MMBTU    |
|------------|----------|----------|----------|
| 1 Wh       | 3,412128 | 0,003412 | 0,000003 |
| 1KWh       | 3412,128 | 3,412128 | 0,003412 |
| 1MWh       | 3412128  | 3412,128 | 3,412128 |

| Maßeinheit | g CO2_OIL | kg CO2_OIL | t CO2_OIL               |
|------------|-----------|------------|-------------------------|
| 1 Wh       | 0,568     | 0,000568   | 5,68 * 10 <sup>-7</sup> |
| 1KWh       | 568       | 0,568      | 0,000568                |
| 1MWh       | 568000    | 568        | 0,568                   |

| Maßeinheit | g CO2_GAS | kg CO2_GAS | t CO2_GAS                |
|------------|-----------|------------|--------------------------|
| 1 Wh       | 0,2536    | 0,000254   | 2,536 * 10 <sup>-7</sup> |
| 1KWh       | 253,6     | 0,2536     | 0,000254                 |
| 1MWh       | 253600    | 253,6      | 0,2536                   |

| Maßeinheit | Gallon/h | Gallon/min |  |
|------------|----------|------------|--|
| 1 l/min    | 15,85    | 0,264172   |  |
| 1 l/h      | 0,264172 | 0,004403   |  |

Verwendete Faktoren zur Umrechnung von Maßeinheiten, auf 6 Nachkommastellen gekürzt und gerundet.

Ihr Fachhändler:

#### Wichtiger Hinweis

Die Texte und Zeichnungen dieser Anleitung entstanden mit größtmöglicher Sorgfalt und nach bestem Wissen. Da Fehler nie auszuschließen sind, möchten wir auf folgendes hinweisen:

Grundlage Ihrer Projekte sollten ausschließlich eigene Berechnungen und Planungen an Hand der jeweiligen gültigen Normen und Vorschriften sein. Wir schließen jegliche Gewähr für die Vollständigkeit aller in dieser Anleitung veröffentlichten Zeichnungen und Texte aus, sie haben lediglich Beispielcharakter. Werden darin vermittelte Inhalte benutzt oder angewendet, so geschieht dies ausdrücklich auf das eigene Risiko des jeweiligen Anwenders. Eine Haftung des Herausgebers für unsachgemäße, unvollständige oder falsche Angaben und alle daraus eventuell entstehenden Schäden wird grundsätzlich ausgeschlossen.

#### **RESOL-Elektronische Regelungen GmbH**

Heiskampstraße 10 45527 Hattingen/Germany Tel.: +49(0)2324/9648-0 Fax: +49(0)2324/9648-755

www.resol.de info@resol.de

#### Anmerkungen

Das Design und die Spezifikationen können ohne Vorankündigung geändert werden. Die Abbildungen können sich geringfügig vom Produktionsmodell unterscheiden.

#### Impressum

Diese Montage- und Bedienungsanleitung einschließlich aller seiner Teile ist urheberrechtlich geschützt. Eine Verwendung außerhalb des Urheberrechts bedarf der Zustimmung der Firma RESOL– Elektronische Regelungen GmbH. Dies gilt insbesondere für Vervielfältigungen / Kopien, Übersetzungen, Mikroverfilmungen und die Einspeicherung in elektronischen Systemen.

Herausgeber: RESOL-Elektronische Regelungen GmbH